# Размеры:80x160mm Формат : флип-книжка

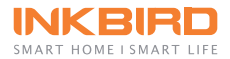

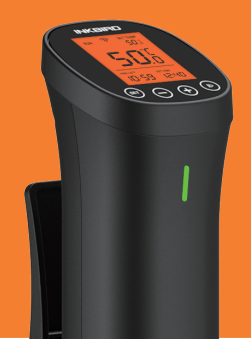

# **ISV-200W**

Су-Вид SMART HOME SMART LIFE

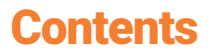

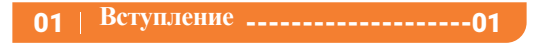

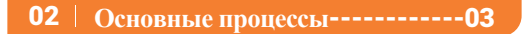

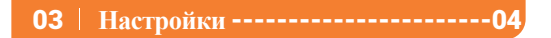

**04** | **Wi-Fi** Соединение-----06

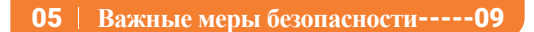

06 | Гарантия-----11

# 01 | Вступление

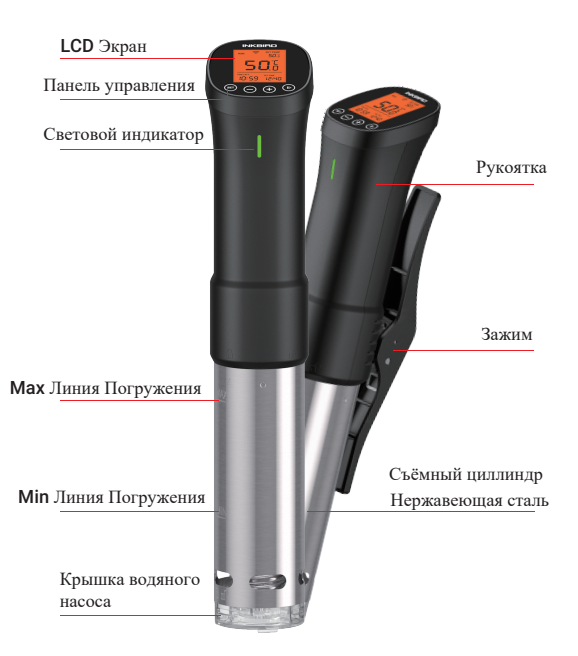

#### Примечание: Пожалуйста, не пытайтесь самостоятельно снять крышку. Это может привести к поломке устройства

## 1.1 Условные обозначения в данной инструкции

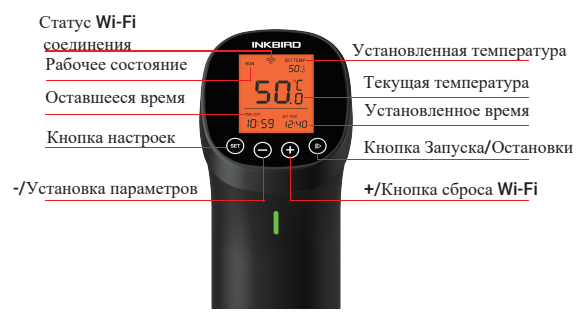

## 1.2 Характеристики

- Длина провода: 47.2"/1.2m
- Диапазон контроля температуры:
  32°F~194°F (0°С~90°С)
- Точность контроля температуры: 1°F/0.1°C
- Точность отображения температуры: 1°F/0.1°C
- Диапазон установки времени: Мах 99 часов и 59 минут
- Минимальный интервал установки времени: 1 минута
- Напоминание: Когда температура достигнет заданного значения, или закончится обратный отсчет, прозвучит сигнал
- Защита от низкого уровня воды: если уровень воды ниже минимального, устройство автоматически перестанет работать и подаст сигнал тревоги.
- Степень водонепроницаемости: Нет
- Мощность: 1000W
- Входящее напряжение: (US) AC 120v 60Hz, (EU, UK, AU) AC 220~240v 50Hz

## 1.3 Комплектация

- 1. Су-Вид\*1
- 2. Инструкция\*1
- 3. Гарантийный талон\*1

# 02 | Основные процессы

- 1. Поместите Су-Вид в контейнер
- 2. Прикрепите Су-Вид к стенке для фиксации
- 3. Заполните ёмкость водой.
- 4. Подключите Inkbird Су-Вид к сети.

5. Установите температуру и время для своего продукта

6. Поместите продукты в герметичный пакет и выпустите воздух. Когда вода достигнет

необходимой температуры, поместите в нее пакет.

 После помещения пакета, уровень воды должен находиться между отметок минимальной и максимальной линии погружения

8. **Inkbird** Су-Вид подаст сигнал, когда приготовление будет окончено.

Примечание: убедитесь, что продукт полностью погружен под воду

# 03 | Настройки

# **3.1** Настройка температуры и таймера

 Нажмите кнопку "SET" для входа в меню настроек.
 Когда значок температуры начнёт мигать, вы можете установить значение температуры используя кнопку "- " или кнопку"+".
 Наждите кнопку "SET", тобы установить часы обратного пссчёта, снова нажмите кнопку "SET", чтобы установить минуты обратнеро отсчёта.

ПРИМЕЧАНИЕ: Длительное нажатие нопки "+" или кнопки "-" быстро увеличивает или уменьшает значение температуры

# **3.2** Переключение единиц измерения температуры и калибровка

**3.2.1** Переключение единиц измерения температуры

 Нажмите" ○"несколько секунд, чтобы перейти в настройки единиц измерения температуры
 Нажмите " ⊕" или кнопку " ○" чтобы переключиться между °F и °C.
 Нажмите " ⊕" подтверждения выбора и возврата в главное меню.

3.2.2 Калибровка

1. Нажмите " — " в течении нескольких секунд, чтобы перейти в настройки единиц измерения температуры

2. Быстрое нажатие 🗊 и позволит открыть страницу калибровки

3. Нажмите "⊕"или кнопку "⊖"для калибровки

4. Нажмите " 🗊 " для подтверждения значения калибровки и выхода в главное меню.

## 3.3 Начало/Остановки приготовления

Нажмите " () " для начала или остановки приготовления. Вы можете проверить рабочее состояние в левом верхнем меню экрана.

# 04 | Wi-Fi соединение

## 4.1 Загрузите бесплатно приложение InkBird Pro

Вы можете скачать приложение InkBird Pro из Google Play или App Store, либо же

отсканировав **QR** код своим смартфоном для получения ссылки на скачивание

Отсканируйте QR код для загрузки

# InkBird Pro

iOS

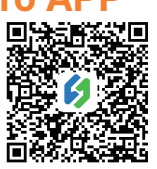

Android

#### 4.2 Подключение Су-Вид к вашему смартфону

# 4.2.1 Режим подключения Fast Flash(быстрое мигание)

1. Пожалуйста, создайте учётную запись

перед использованием приложения **InkBird Pro**. Выберите свою Страну/Регион, укажите **e-mail**, когда код верификации будет

доставлен на вашу электронную почту, введите его для подтверждения

идентификации и завершения регистрации.

 Откройте приложение и нажмите" + " для начала соединения. 3. Подключите **Inkbird** Су-Вид, убедитесь, что значок **Wi-Fi** мигает быстро и выберите на своем телефоне режим **Fast Flash**, выберите свою WiFi сеть и введите пароль сети для

кодключения.

4. Успешное подключение

Примечание. Если вы регистрировали учетную запись ранее, просто войдите в нее.

## 4.2.2 Режим подключения АР(точки доступа)

Значок Wi-Fi быстро мигает по умолчанию. Нажмите и удерживайте кнопку "—" в течении 5 секунд чтобы переключиться в режим AP(точки доступа). Значок Wi-Fi в этом режиме мигает медленно.

1. Откройте приложение и нажмите "+" для

начала соединения.

2. Включите Су-Вид и выберите его из списка устройств, убедитесь что значок WiFi Су-Вид мигает медленно и выберите режим Slow

Flash(Медленное мигание).

3. Выберите предпочтительную WiFi сеть и

введите пароль, затем нажмите

"Confirm" (Подвердить) для следующего шага.

4. Войдите в меню настроек сети своего телефона и подключитесь к"SmartLife XXXX" без ввода пароля WiFi сети. Вернитесь в приложение и убедитесь, что сеть была успешно подключена..

5. Соединение успешно установлено.

# 4.3 Сброс Wi-Fi

Нажмите и удерживайте " (-) " в течении 5 секунд для сброса Wi-Fi,Затем повторите шаги, указанные выше, для подключения Су-Вид к вашему

телефону. Устройство поддерживает только WiFi роутеры с частотой **2.4GHz** 

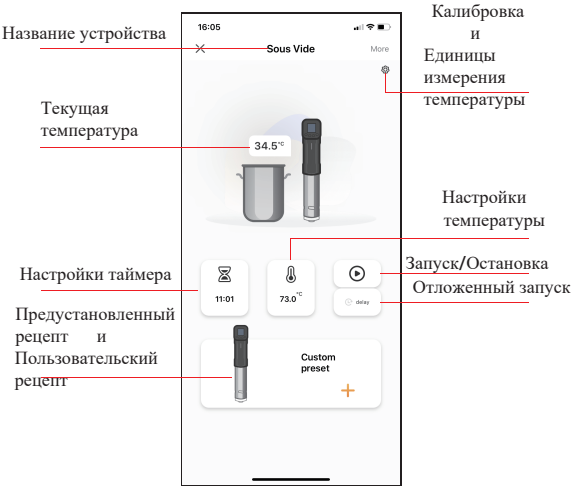

## 4.4 Главное меню the InkBird Pro

Вы можете следить за Су-Вид в приложении Inkbird Pro app на своём телефона везде и в любое время. Все функции доступны в приложении

# **4.5 Inkbird** Су-Вид поддерживает функцию нескольких пользователей на

## одном устройстве

Пожалуйста, следуйте инструкциям ниже для успешного выполнения данной операции: 1. Нажмите "Я"для входа в режим настроек

2. Нажмите "Управление домом" и выберите семью, использующую вас Су-Вид.

3. Нажмите "Добавление пользователей". введите номер аккаунта вашего друга или члена семьи и установите данного

пользователя администратором.

4. Администратор можете следить и управлять устройством со своего личного телефона.

5. Приложение The InkBird Pro максимально поддерживает 100 администраторов

одновременно.

Примечание. Новым пользователям необходимо загрузить приложение InkBird Pro и зарегистрироваться, чтобы использовать эту функцию.

# 05Важные меры безопасности

- Прочитайте все инструкции.
  Убедитесь, что гибкие провода и прибор

находятся в надлежащем состоянии 3. Проверьте, чтобы ваши розетки не были перегружены большим количеством

электроприборов, это может вызвать перегрев.

- 4. Не используйте прибор не по назначению
- 5. Не прикасайтесь к горячим поверхностям

прибора, используйте прихватки или перчатки. 6. Не обрезайте провод и не кладите его на

горячие поверхности Не ставьте на горячую газовую или

электрическую плиту а также в духовку 8. Поместите Су-Вид или контейнеры на термостойкую поверхность подальше от краев столешницы

9. Уровень воды не должен превышать отметки "Мах Линия Погружения" на стальном цилидре устройства

 Необходимо соблюдать крайнюю осторожность при перемещении емкости, содержащей горячее масло или другие горячие жидкости

11. Никогда не используйте дистилированную воду с Inkbird Су-Вид, так как это может повредить Су-Вид.

 Не пытайтесь чистить или ремонтировать прибор, когда он все еще остается подключенным к сети.

13. Не закручивайте гибкие кабели вокруг устройства, пока она еще теплое

14. Всегда сначала подключайте вилку к устройству, а затем вставляйте в шнур розетку. Для отключения поверните любой элемент управления в положение «Выкл.», затем выньте вилку из розетки.

 Выключайте устройство, если оно не используется

16. Пожалуйста выключите устройство из сети питания, если Су-Вид упадёт в воду. Не опускайте руки в воду, когда он подключен к сети. Гарантия не распространяется на повреждение водой.

17. Это устройство не предназначено для использования лицами(в т.ч. детьми) с ограниченными физическими, сенсорными или умственными способностями; с отсутствием опыта или знаний; если они находятся под надзором лиц, отвечающих за их безопасность. Дети должны находиться под надзором, во избежании игр с устройством. Всегда следите если рядом с работающим устройством находятся дети. 10

# 06 Гарантия

## Настоящая ограниченная гарантия

## распространяется только на **Inkbird** Су-Вид.

## Насколько долго и что покрывает гарантия

Inkbird гарантирует, что все новые продукты не будут имеют дефектов сборки и материалов в течение одного года с даты розничной покупки.

Что гарантия не включает: Гарантия не распространяется на дефекты или неисправности, вызванные неправильным использованием, злоупотреблением или неправильным обслуживанием, несоблюдением инструкций по эксплуатации или использованием с оборудованием, для которого оно не предназначено. Кроме того, гарантия не распространяется на повреждения, вызванные несанкционированным изменением, модификацией или ремонтом изделия. Inkbird не гарантирует и не предоставляет услуги или поддержку каких-либо сторонних продуктов, включая, помимо прочего, iPhone и телефоны Android. Как получить гарантийное обслуживание

Чтобы получить гарантийное обслуживание продуктов, приобретенных у третьих лиц, в розницу или непосредственно у Inkbird, вы должны вернуть продукт с подтверждением покупки по следующей процедуре: 1.Обратитесь в службу поддержки клиентов Inkbird для получения конкретных инструкций по возврату,

используя электронную почту: support@inkbird.com

Вас могут попросить заполнить форму запроса на гарантийное обслуживание. Чтобы убедиться, что претензии по гарантии относятся к продуктам Inkbird, наш отдел технической поддержки может потребовать, чтобы вы отправили нам по электронной почте копию квитанции о покупке. 2. Промаркируйте и отправьте устройство с предоплаченной доставкой по адресу, указанному Inkbird

## Исключения и ограничения

НАСТОЯЩАЯ ГАРАНТИЯ ЯВЛЯЕТСЯ ВАШЕЙ ИСКЛЮЧИТЕЛЬНОЙ ГАРАНТИЕЙ И ЗАМЕНЯЕТ ВСЕ ЛРУГИЕ ГАРАНТИИ ИЛИ УСЛОВИЯ. ЯВНЫЕ ИЛИ ПОДРАЗУМЕВАЕМЫЕ, ВКЛЮЧАЯ, ПОМИМО ПРОЧЕГО, ЛЮБЫЕ ПОДРАЗУМЕВАЕМЫЕ ГАРАНТИИ ИЛИ УСЛОВИЯ КОММЕРЧЕСКОЙ ПРИГОЛНОСТИ ИЛИ ПРИГОДНОСТИ ДЛЯ ОПРЕДЕЛЕННОЙ ЦЕЛИ. ПОСКОЛЬКУ В НЕКОТОРЫХ ШТАТАХ ИЛИ РАЙОНАХ НЕ ДОПУСКАЕТСЯ ИСКЛЮЧЕНИЕ ЯВНЫХ ИЛИ ПОДРАЗУМЕВАЕМЫХ ГАРАНТИЙ. ВЫШЕУКАЗАННОЕ ИСКЛЮЧЕНИЕ МОЖЕТ НЕ РАСПРОСТРАНЯТЬСЯ НА ВАС. В ЭТОМ СЛУЧАЕ ТАКИЕ ГАРАНТИИ ПРИМЕНЯЮТСЯ ТОЛЬКО В СТЕПЕНИ И НА ТАКОЙ ПРОДОЛЖИТЕЛЬНОСТЬ, КАК ТРЕБУЕТСЯ ЗАКОНОДАТЕЛЬСТВОМ, И ОГРАНИЧИВАЮТСЯ ПО

ПРОДОЛЖИТЕЛЬНОСТИ ГАРАНТИЙНЫМ ПЕРИОДОМ.

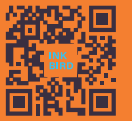

#### **INKBIRD TECH.C.L**

FC CE 🚯 Rons 🧵

Support@ink-bird.com www.ink-bird.com +86-755-25738050 Shenzhen,GD,518000,China